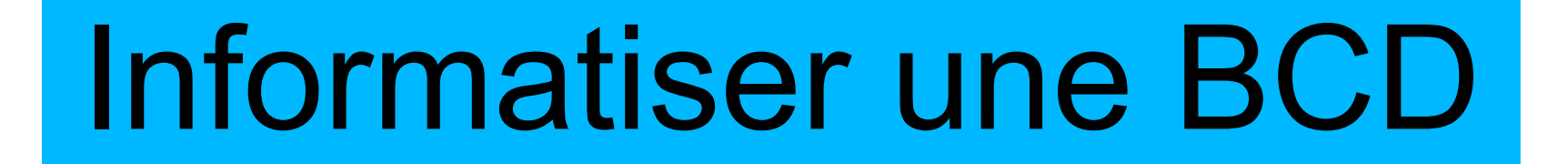

#### Avec le logiciel libre PMB

Document sous licence libre Creative Commons by-sa réalisé par Cyrille Largillier – IEN Mée sur Seine – Dammarie les lys

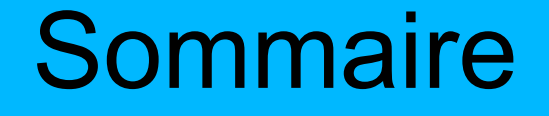

# De quoi avons besoin ?p. 3Présentation de PMBp. 4 à 9Les étapesp. 10 à 23

**bBp** 

Documentation

p. 24

#### De quoi avons-nous besoin ?

- Un ordinateur de moins de 5 ans
- Le logiciel libre PMB
- Une connexion internet (pas forcément dans la BCD)
- Beaucoup de temps...

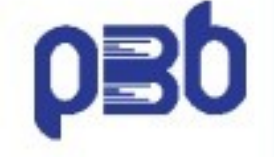

## DBp

#### Présentation de PMB (1)

3 utilisateurs par défaut (identifiant et mot de passe identiques) :

- admin : l'administrateur a accès à tous les onglets
- enseignant : il n'a pas accès à l'onglet administration
- élève : il n'a accès qu'à l'onglet circulation

|                                                     | Circulation                                                                  | Catalogue Autorités                                                                                                    | Éditions                                                                                                    | D.S.I.                                                                      | Administration                                                                                                    | ρ <del>Β</del> δ                                                                    | pet                                                                                                    | ρ <del>Β</del> δ                                                                                     | ୍ 🗳 🖗 🌼 🐼 🗖 🗵                                                |
|-----------------------------------------------------|------------------------------------------------------------------------------|----------------------------------------------------------------------------------------------------|----------------------------------------------------------------------------------------------------|-----------------------------------------------------------------------------|----------------------------------------------------------------------------------------------------|-------------------------------------------------------------------------------------|----------------------------------------------------------------------------------------------------|----------------------------------------------------------------------------------------------------|--------------------------------------------------------------|
| Admi<br>Exe<br>Noti<br>Abo<br>Lect<br>Utili<br>Info | nistration<br>mplaires<br>ces<br>nnements<br>eeurs<br>sateurs<br>pages<br>ns | Module d'admi<br>Vous venez d'accéder a<br>fonctionnement de l'app<br>discernement. Avant de<br>n'hésitez pas à poster u<br>entreprendre en fonctio | nistration<br>u module d'admin<br>lication. Les cor<br>lancer des trait<br>n mail sur la liste<br>n des problèmes | nistration de<br>cepteurs de<br>ements à l'a<br>e de diffusio<br>que vous r | e l'application PMB.<br>e ce logiciel vous in<br>side de ce module, r<br>n du projet. Des pe<br>encontrez ou des br | Les actions (<br>vitent donc à<br>réfléchissez à<br>rrsonnes serc<br>uts particulie | entreprises ici peuvent affec<br>à utiliser les fonctionnalités p<br>à l'impact qu'ils peuvent avoi<br>int à même de vous aider et<br>rs que vous poursuivez. | ter de manière conséc<br>proposées ici avec le p<br>ir sur vos données. En<br>de définir avec vous l | quente le bon<br>Ilus grand<br>cas de doute,<br>es actions à |
| Pers<br>Clas<br>Modu                                | sonnalisables<br>ssements<br>Iles                                            | exemplaires, notic                                                                                                    | <b>es</b><br>s et notices perr                                                                                    | nettent de                                                                  | définir les paramètri                                                                                               | es de l'applic                                                                      | ation pour le prêt et les stat                                                                                                    | tistiques sur les docum                                                                              | ients.                                                       |
| <u>Imp</u><br><u>Con</u><br>Outi                    | orts<br>versions/Export<br>Is                                                | La section lecteurs perm<br>des données externes c                                                                                                  | net de configure<br>orrespondant à r                                                                              | r les parame<br>des lecteurs                                                | ètres liés à la créati<br>5.                                                                                        | on de lecteu                                                                        | r : catégories et codes stat                                                                                                    | istiques. Elle permet ég                                                                             | galement d'importer                                          |
| <u>Z39</u><br><u>Sau</u>                            | <u>.50</u><br>vegarde                                                        | utilisateurs<br>Cette section du module<br>Détermines patamment                                                                                     | e permet de gére                                                                                                  | r les identif                                                               | iants et les droits a                                                                                               | ittachés aux                                                                        | différents utilisateurs du sy:                                                                                                    | stème de gestion de bi                                                                               | ibliothèque.                                                 |
|                                                     |                                                                              | ces derniers lesquels so<br>connection.                                                                                                    | nt autorisés à ge                                                                                                 | érer les auti                                                               | prités. Utilisez cette                                                                                              | e fonctionnali                                                                      | té également pour la gestior                                                                                                    | n des mots de passe e                                                                                | t des identifiants de                                        |
|                                                     |                                                                              |                                                                                                    |                                                                                                    |                                                                             |                                                                                                    |                                                                                     |                                                                                                    |                                                                                                    |                                                              |

La rubrique outils fournit un ensemble de procédures mises en place pour faciliter les tâches d'administration de la base. Nous ne saurions trop insister sur la nécessité de procéder à des sauvegardes régulières.

#### Présentation de PMB (2)

#### Circulation

Prêt de documents

<u>Retour de</u>

<u>documents</u>

Groupes de lecteurs

<u>Nouveau lecteur</u>

Visualiser

<u>Exemplaire</u>

<u>Notice</u>

Réservations

En cours

<u>Dépassées</u>

Doc. à ranger

#### Onglet « Circulation »

- •Permet l'emprunt et le retour
- des ouvrages
- Permet de gérer les lecteurs
- (ajout / suppression...)

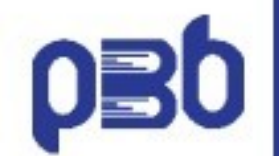

### Présentation de PMB (3)

Recherche <u>Toutes notices</u> <u>Périodiques</u> <u>Dernières notices</u>

Documents Nouvelle notice

Périodiques Nouveau périodique

<u>Bulletinage</u>

Paniers

<u>Gestion</u>

<u>Collecte</u>

<u>Pointage</u>

<u>Actions</u>

Etagères

<u>Gestion</u>

<u>Constitution</u>

Externe

<u>Z39.50</u>

<u>Connecteurs</u>

Onglet « Catalogue »

Permet la gestion du catalogue :

- ajout d'une notice
- association d'un exemplaire à une notice...

#### Présentation de PMB (4)

Autorités

<u>Auteurs</u>

Catégories

<u>Éditeurs</u>

Collections

Sous-collections

<u>Titres de série</u>

<u>Titres uniformes</u>

Index. décimale

Sémantique

<u>Synonymes</u>

<u>Mots vides</u>

Onglet « Autorités »

Permet la gestion des auteurs, éditeurs, séries...

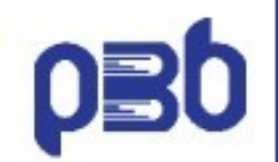

# DBp

## Présentation de PMB (5)

Etats Personnalisables

Prêts

<u>Prêts en cours</u>

<u>Retards par lecteur</u>

<u>Retards par date</u>

<u>Prêts par groupe</u>

<u>Retards par groupe</u>

Réservations

<u>En cours</u>

<u>A traiter</u>

Lecteurs

<u>Lecteurs en cours</u>

<u>Proche fin d'abon.</u>

<u>Abon. dépassé</u>

Périodique Etat des collections

Codes barres Génération libre Onglet « Éditions »

Permet d'afficher la gestion des prêts en cours, des retards...

Présentation de PMB (6)

#### Administration

Exemplaires

<u>Notices</u>

<u>Abonnements</u>

<u>Lecteurs</u>

<u>Utilisateurs</u>

<u>Infopages</u>

#### Actions

<u>Personnalisables</u>

<u>Classements</u>

#### Modules

<u>Imports</u>

Conversions/Export

<u>Outils</u>

<u>Z39.50</u>

Sauvegarde

#### Onglet « Administration »

- •Permet le paramétrage de PMB
- •Permet d'importer les listes de

notices récupérées sur internet.

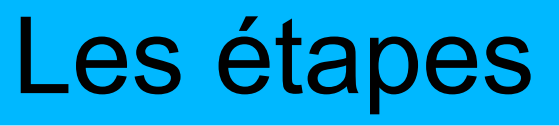

- 1. Relever les ISBN des livres
- 2. Récupérer les notices sur internet et les importer dans le logiciel PMB
- 3. Personnaliser PMB pour sa BCD
- 4. Télécharger automatiquement les couvertures disponibles
- 5. Faire correspondre les numéros d'inventaire aux notices

## 1. Relever les ISBN

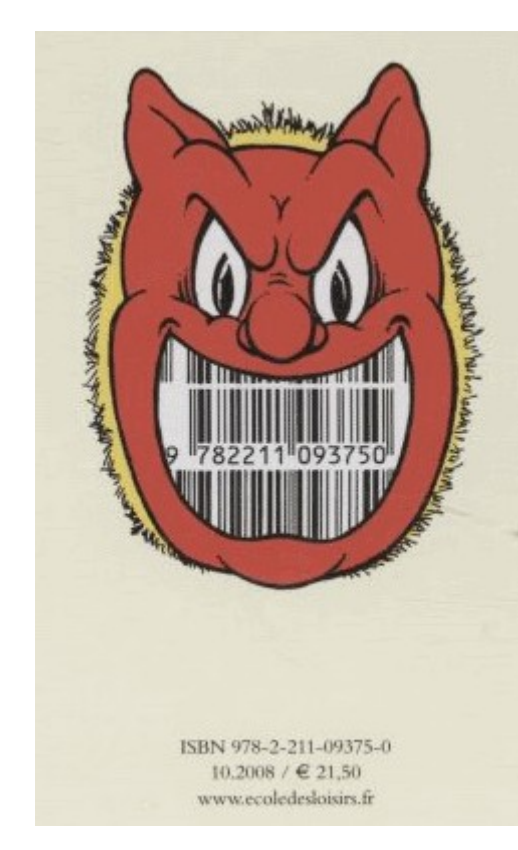

On peut utiliser le Bloc-Notes (Menu Démarrer / Programmes / Accessoires sous Win XP)

Lister tous les ISBN des livres de la BCD

- soit l'ISBN-10 (à 10 chiffres)
- soit l'ISBN-13 qui équivaut au code barre du livre.

## 1 ISBN par ligne

# Dd.bd - Bloc-notes Pichier Edition Format Affichage ? 2800113170 2800114002 280011267 280011259X 280011438X

#### 2. Récupérer les notices sur internet

Nous allons récupérer les notices des livres de la BCD via le site internet http://www.moccam-en-ligne.fr/

| MoCCA<br>en lig                                                                                                    | M<br>POPAC libre 2<br>Homogéneiser<br>automatiquement votre<br>catalogue avec la BNF ?<br>Bloquer                                                                                                    |  |  |  |  |  |
|----------------------------------------------------------------------------------------------------|----------------------------------------------------------------------------------------------------|--|--|--|--|--|
| Accueil                                                                                                    | Bienvenue sur le site de MoCCAM-en-ligne                                                                                                    |  |  |  |  |  |
| Rechercher<br>titre, auteur<br>lot d'ISBN                                                                                          | Des résumés dans les notices Amazon et BNF                                                                                                    |  |  |  |  |  |
| Panier en cours<br>Mon compte                                                                                                    | Il est désormais possible de récupérer le résumé Amazon via moccam-en-ligne (le plus souvent, il s'agit de la 4e de couverture).<br>Cette nouveauté concerne uniquement les notices publiées depuis le mois d' <b>octobre 2008</b> .                                                                                                    |  |  |  |  |  |
| parametres<br>mes paniers<br>identifiants en attente<br>Historique des exports<br>déconnexion<br>Aide<br>Association<br>actualités | Le résumé sera ajouté aux notices Amazon, mais également aux notices BNF, qu'elles aient été exportées directement ou qu'elles aient été envoyées par mail par<br>le biais du monitoring.<br>Il est cependant possible de désactiver cette fonctionnalité :<br>> Si vous ne souhaitez pas exporter le résumé Amazon : décochez la cas correspondante au moment d'exporter le panier<br>> Si vous ne souhaitez pas que les notices BNF reçues par mail par le biais du monitoring soient enrichies du résumé Amazon : Allez dans la rubrique<br>'Paramètres' (menu de gauche) et mettez 'non' dans le champ correspondant. |  |  |  |  |  |
| Liens<br>MoCCAM                                                                                                    | MoCCAM-en-ligne est un service gratuit de récupération en ligne de notices UNIMARC au format ISO 27.09.                                                                                                    |  |  |  |  |  |
| amazon<br>Portail                                                                                                    | Voici les principales spécificités de MoCCAM-en-ligne :                                                                                                    |  |  |  |  |  |
|                                                                                                    | > Gratuit : L'utilisation de MoCCAM-en-ligne est totalement gratuite. Elle n'est soumise à aucune condition ni engagement.                                                                                                    |  |  |  |  |  |
|                                                                                                    | > Facile : On peut récupérer les notices en bipant les codes-barres des documents par lot (pas besoin de valider à chaque fois) et télécharger le panier dans la foulée (pas besoin d'attendre).                                                                                                    |  |  |  |  |  |
|                                                                                                    | > Complet : Via MoCCAM-en-ligne, vous pouvez récupérer toutes les notices de la BNF.                                                                                                    |  |  |  |  |  |
|                                                                                                    | > Toutes les nouveautés : Les ISBN non trouvés à la BNF (nouveautés, livres à paraître) sont récupérés gratuitement chez le libraire en ligne Amazon.fr.                                                                                                    |  |  |  |  |  |
|                                                                                                    | > Suivi : Les ISBN n'ayant pas été trouvés à la BNF sont conservés. Toutes les semaines (fréquence paramétrable), MoCCAM vérifiera si la notice a été créée. Vous recevrez par<br>e-mail les notices au fur et à mesure de leur catalogage à la BNF. Vous pourrez ainsi écraser les notices temporaires Amazon.                                                                                                    |  |  |  |  |  |
|                                                                                                    | > Notices autorités :Lorsque vous téléchargerez un panier de notices bibliographiques, MoCCAM vous proposera de télécharger également, les notices autorité (auteurs,                                                                                                    |  |  |  |  |  |

#### 2. Récupérer les notices sur internet

- a. S'identifier
- b. Cliquer sur Rechercher / Lot d'ISBN
- c. Coller dans la zone de texte la liste des ISBN saisis précédemment.

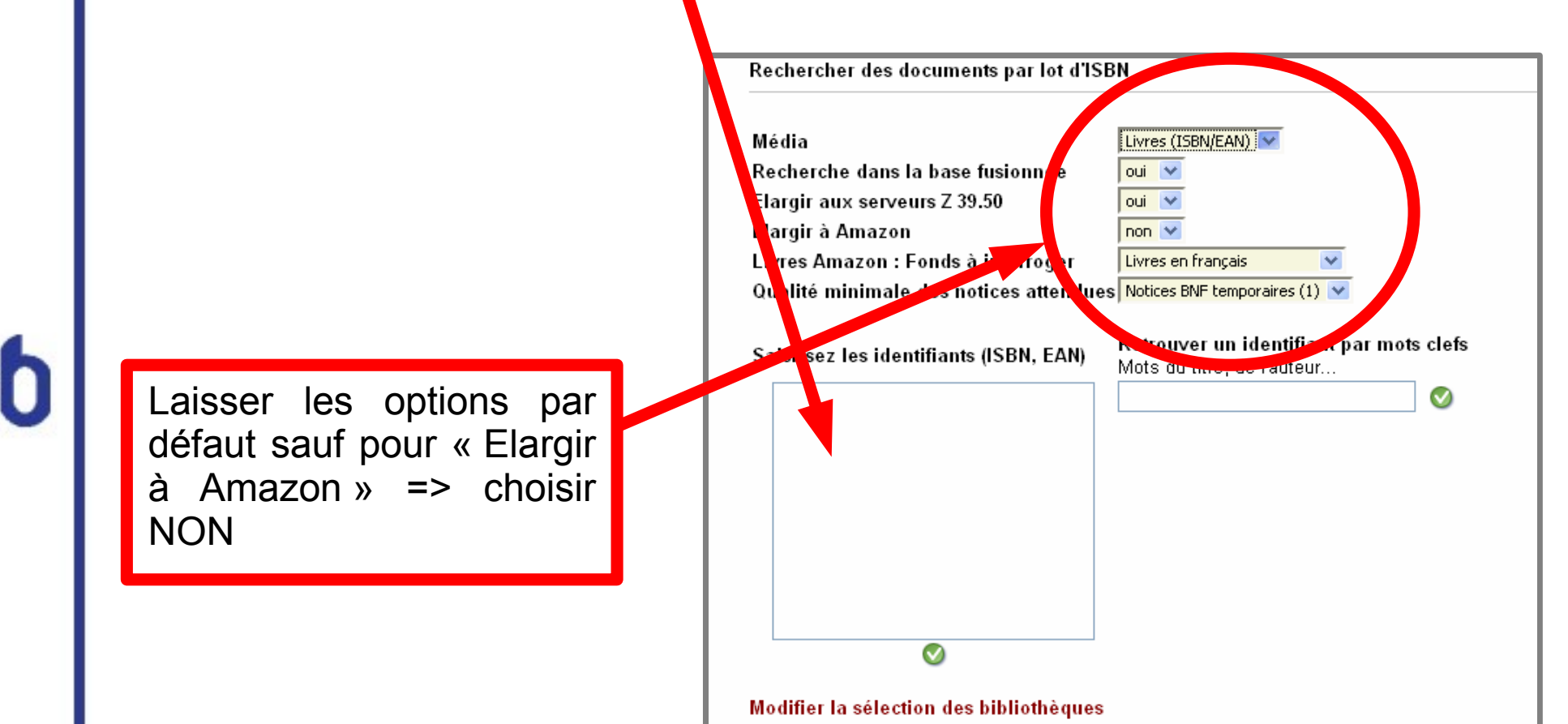

#### 2. Récupérer les notices sur internet

d. Le site recherche alors les notices correspondantes aux ISBN

e. Cliquer sur « Afficher le panier » (en bas de page) f. Choisissez « Exporter au format Unimarc iso-

ISBN10 »

g. Enregistrer le fichier « export123456.pan » sur votre ordinateur.

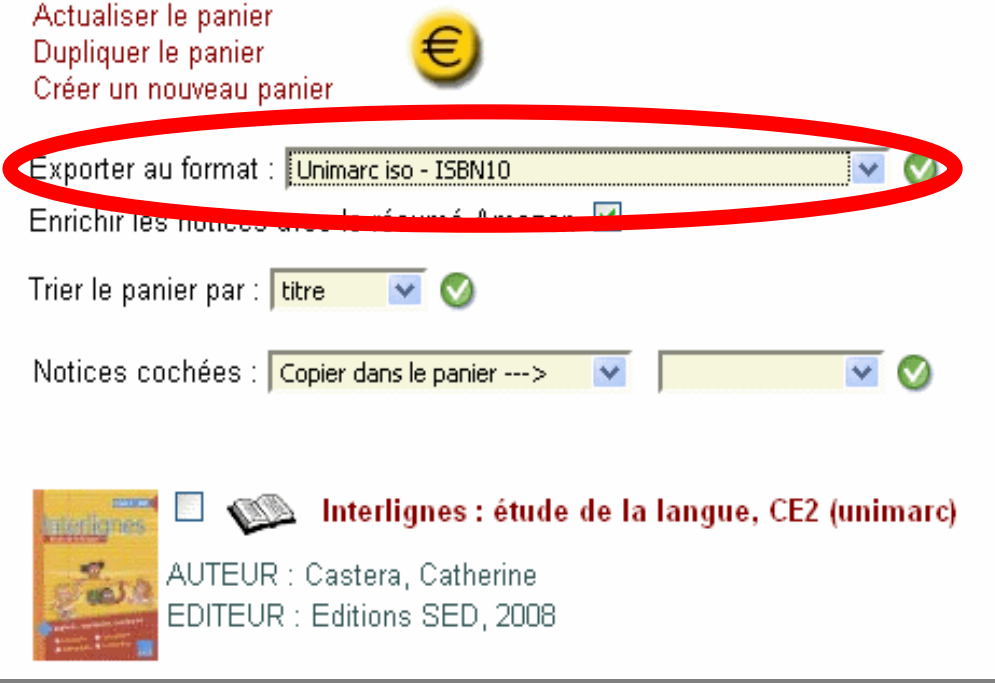

#### 2. Importer les ISBN dans PMB

a. Dans PMB, choisir l'onglet « Administration »
b. Puis « Import », « Notice Unimarc »,
« Commencer, télécharger votre fichier »

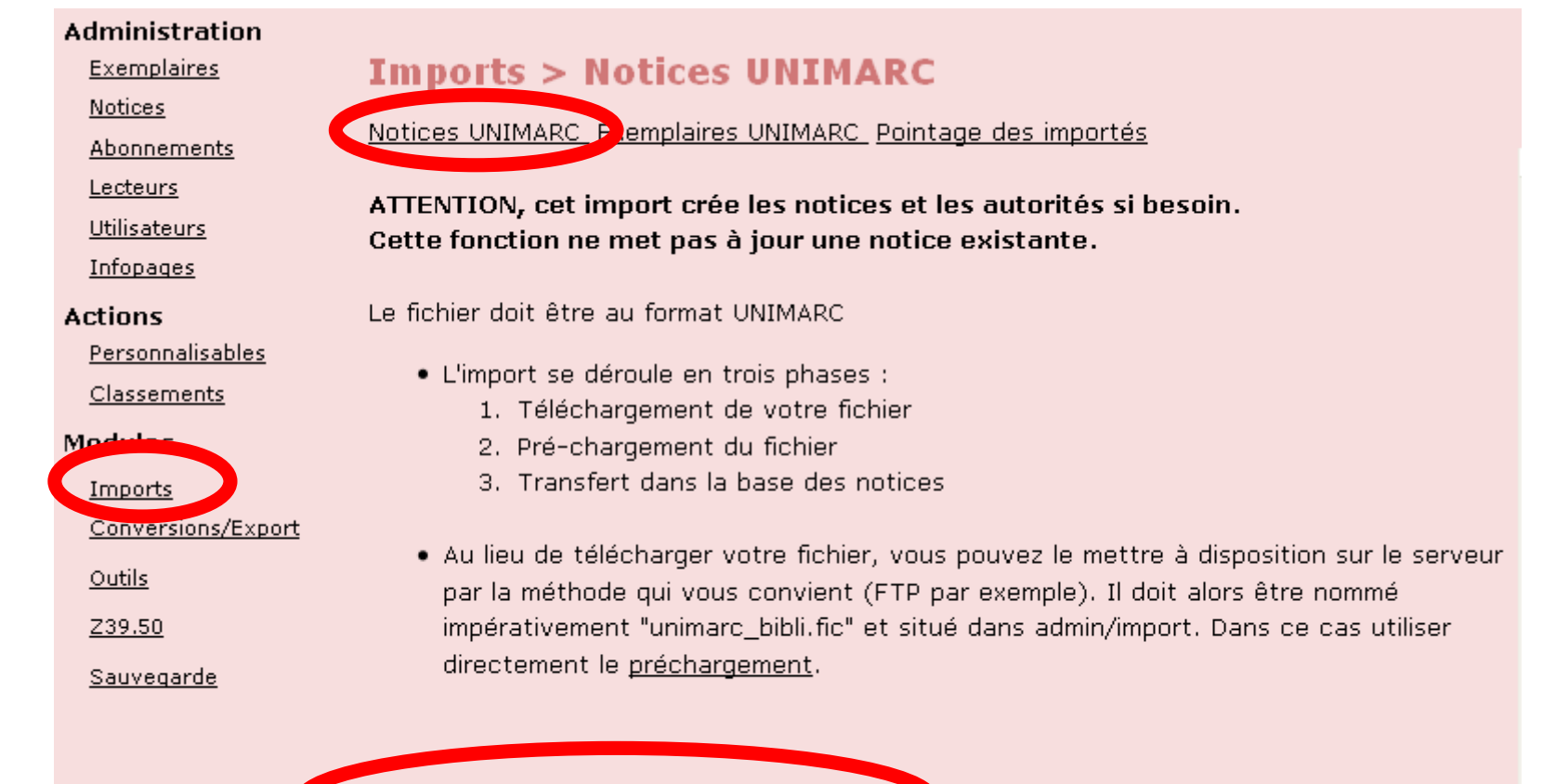

Commencer : télécharger votre fichier

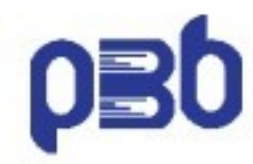

#### 2. Importer les ISBN dans PMB

c. Cocher « ISBN obligatoire »
d. Rechercher le fichier « export123456.pan » sur l'ordinateur en cliquant sur « Parcourir... »

| Imports > Notices UNIMARC                                                                                                    |
|----------------------------------------------------------------------------------------------------|
| Notices UNIMARC Exemplaires UNIMARC Pointage des importés                                                                                           |
| Import de notices                                                                                                    |
| ISBN obligatoire ? Dédoublonnage sur ISBN ?                                                                                                    |
| 💿 Oui 🔍 Non 💿 Oui 🔍 Non 🔲 Ignorer les ISSN                                                                                                    |
| Statut des notices importées :<br>Sans statut particulier ·<br>Cliquez sur Parcourir pour choisir votre fichier puis sur Suivant pour poursuivre le |
| chargement                                                                                                    |
| Parcourir]                                                                                                    |
| Suivant                                                                                                    |

## DBp

#### 3. Personnaliser PMB – Nom de l'école

a. Dans PMB, choisir l'onglet « Administration »
b. Puis « Outils », « Paramètres »
c. Déplier l'item « OPAC », vous pouvez alors personnaliser les différents sous-items.

Informations de la bibliothèque ou du centre de ressources

| biblio_adr1             | rue Joseph Lesurques                                                                                                    | Adresse 1 de la bibliothèque ou du centre de ressources<br>dans l'opac                                                                      |
|-------------------------|----------------------------------------------------------------------------------------------------|----------------------------------------------------------------------------------------------------|
| biblio_country          | France                                                                                                    | Pays dans l'opac                                                                                                    |
| biblio_cp               | 77240                                                                                                    | Code postal dans l'opac                                                                                                    |
| biblio_dep              | 37                                                                                                    | Département dans l'opac pour la météo                                                                                                    |
| biblio_email            | ce.0770601k@ac-creteil.fr                                                                                                  | Email de contact dans l'opac                                                                                                    |
| biblio_important_p1     |                                                                                                    | Infos importantes 1, dans la feuille de style, voir id<br>important.p1                                                                      |
| biblio_important_p2     |                                                                                                    | Infos importantes, dans la feuille de style, voir id<br>important.p2                                                                        |
| biblio_main_header      |                                                                                                    | Texte pouvant apparaitre dans le bloc principal, au dessus<br>de tous les autres, nécessaire pour certaines mises en<br>page particulières. |
| biblio_name             | Bibliothèques du groupe scolaire Freinet                                                                                   | Nom de la bibliothèque ou du centre de ressources dans<br>l'opac                                                                            |
| biblio_phone            | 01.64.41.13.76                                                                                                    | Téléphone dans l'opac                                                                                                    |
| biblio_post_adress      |                                                                                                    | Bloc d'information après le bloc adresse, dans la feuille de<br>style, voir id post_adress                                                  |
| biblio_preamble_p1      | Ce catalogue regroupe l'ensemble des ouvrages des<br>bibliothèques maternelle et élémentaire du groupe scolaire<br>Freinet | Paragraphe 1 d'informations (par exemple, description du<br>fonds)                                                                          |
| biblio_preamble_p2      | Les bibliothèques sont réservées aux élèves du groupe<br>scolaire.                                                         | Paragraphe 2 d'informations : accueil du public.                                                                                            |
| biblio_town             | VERT SAINT DENIS                                                                                                    |                                                                                                    |
| biblio_website          |                                                                                                    | Site web de la bibliothèque ou du centre de ressources<br>dans l'opac                                                                       |
| lien_bas_supplementaire | Lien vers autre site                                                                                                    | Lien supplémentaire en bas de page d'accueil, à renseigner<br>complètement : a href= lien /a                                                |

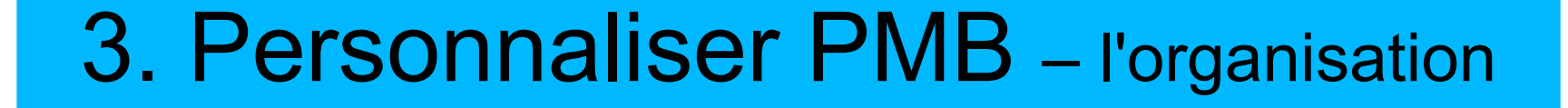

- a. Dans PMB, choisir l'onglet « Administration »
- b. Puis « Exemplaires »
- c. Vous pouvez alors personnaliser
- •les supports (CD, livres...)
- •les sections (BD, romans, documentaires...)
- les localisations (BCD maternelle, élémentaire, bibliobus...)

# **b**Bp

#### 4. Télécharger les couvertures

a. Dans PMB, choisir l'onglet « Administration »

b. Puis « Couvertures » (en bas à gauche)

c. Une nouvelle page s'ouvre. Au bout de quelques instants, si celle-ci se termine par
« Fatal error » actualiser votre page pour continuer le chargement des couvertures.

| ISBN 2731208910 exist                                                                                                    |
|----------------------------------------------------------------------------------------------------|
| ISBN 2732010073 exist                                                                                                    |
| ISBN 2732010251 copy from http://images-eu.amazon.com/images/P/2732010251.08.MZZZZZZ.jpg                                                                                                    |
| ISBN 2732030236 exist                                                                                                    |
| ISBN 2732030368 copy from http://images-eu.amazon.com/images/P/2732030368.08.MZZZZZZ.jpg                                                                                                    |
| ISBN 2732030465 copy from http://images-eu.amazon.com/images/P/2732030465.08.MZZZZZZ.jpg                                                                                                    |
| ISBN 2732031178 copy from http://images-eu.amazon.com/images/P/2732031178.08.MZZZZZZ.jpg<br>Fatal error: Maximum execution time of 120 seconds exceeded in C:\Documents and Settings\ImfInfo<br>\Bureau\ZMWS_PMB_4\PMBLogiciel\_web.zmwsc\couvertures.php on line 39 |

# 5. Associer les numéros d'inventaire aux notices (1)

a. Dans PMB, choisir l'onglet « Catalogue »

b. Recherche le titre du livre (= de la notice)

#### Recherche : Auteur/titre

<u>Auteur/titre</u> <u>Catégories/Index. décimale</u> <u>Termes des catégories</u> <u>Éditeur/collection</u> <u>Titre</u> <u>uniforme</u> <u>Paniers</u> <u>Multi-critères</u> <u>Exemplaire</u>

| ١ | u | te | u | r/ | ti | tr | e |  |
|---|---|----|---|----|----|----|---|--|
|   |   |    |   |    |    |    |   |  |

| Tous les champs                                                                            |                                                    |          |
|--------------------------------------------------------------------------------------------|----------------------------------------------------|----------|
| chien                                                                                      |                                                    |          |
| Titre                                                                                      |                                                    |          |
|                                                                                            |                                                    |          |
| Auteur                                                                                     |                                                    |          |
|                                                                                            |                                                    |          |
| Votre saisie peut aussi être une <u>expre</u>                                              | ssion booléenne.                                   |          |
|                                                                                            |                                                    |          |
| Types de document :                                                                        | Statut de notice                                   |          |
| Types de document :<br>Tous les types de documents                                         | Statut de notice           Image: Statut de statut | ~        |
| Types de document :<br>Tous les types de documents<br>No. d'exemplaire, ISBN, numéro comme | Statut de notice Tous les statuts rcial            | ~        |
| Types de document :<br>Tous les types de documents<br>No. d'exemplaire, ISBN, numéro comme | Statut de notice Tous les statuts rcial            | <b>~</b> |

# 5. Associer les numéros d'inventaire aux notices (2)

#### <u>1er cas : le livre est trouvé</u>

c. Cliquer sur le titre du livre recherché.

(en cliquant sur le + vous avez le détail du livre)

د <u>(1955-....) Chien bleu / Nadja (</u>

- Le Chien des mers / Marie-Aude Murail (1954-....) v

#### ۲

Le Chien des mers [texte imprimé] / Murail, Marie-Aude, Auteur; Pommaux, Yvan, Illustrateur. - l'école des loisirs (Paris), 1989. - 61 p.: ill., couv. ill. en coul.; 19 cm. - (Mouche de poche) .

#### ISBN 2-211-04912-5 : 25 F.

Résumé : Présentation de l'éditeur

Marie-Ande Marial Le Chien des Mers

Dans la famille de Jean, on est corsaire de père en fils et l'on écume les mers au service du roi. C'est plus dangereux que d'aller à l'école. A neuf ans, Jean embarque comme mousse et l'aventure commence: poursuites canonnades et abordages. " Mort aux Anglais ! " crie Jean avec ses compagnons d'armes. Mais un jour, il rentrera chez lui, à Saint-Malo, où l'attend Toinette, la " fille des fées ", qui lui a juré un amour éternel. Et ils se marieront. Et il ne sera plus question de faire la guerre

<u>Le chien Monsieur Lambert / Helme Heine (1941-....) v</u>

# 5. Associer les numéros d'inventaire aux notices (3)

# d. Ajouter le numéro d'exemplaire et cliquer sur « Ajouter un exemplaire »

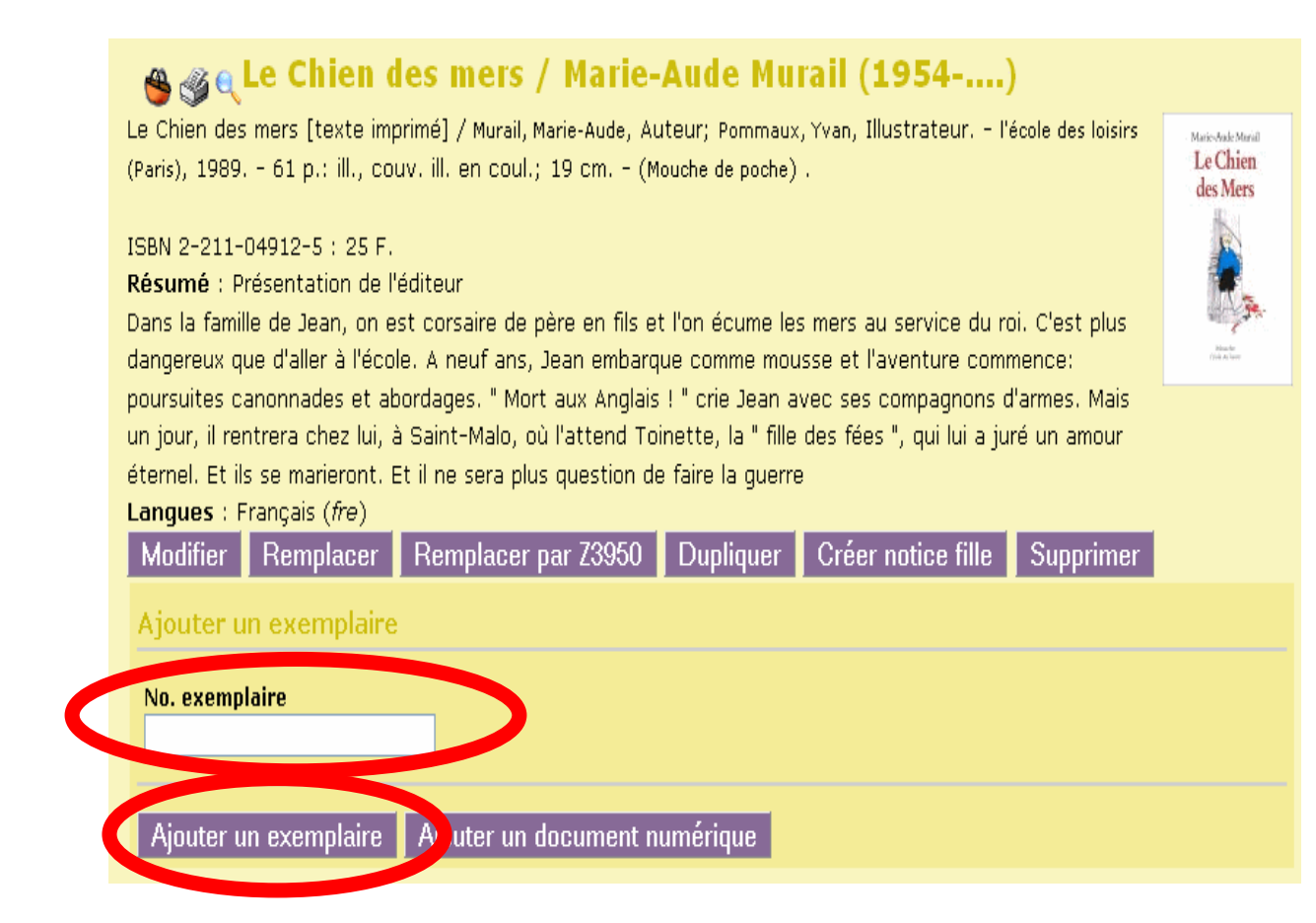

5. Associer les numéros d'inventaire aux notices (4)

#### <u>2ème cas : le livre n'est pas trouvé</u>

c. Cliquer sur « nouvelle notice » dans le menu
 « Documents »

d. Saisir alors l'ISBN puis les informations

essentielles (titre, auteurs, éditeurs).

e. Ajouter ensuite un exemplaire correspondant à cette notice.

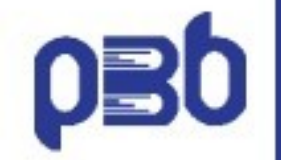

#### Documentation

**Documentation officielle** 

Différents fichiers d'aide

**Citedoc : fiches pratiques** 

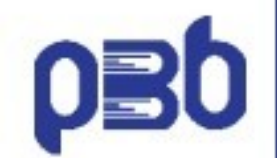